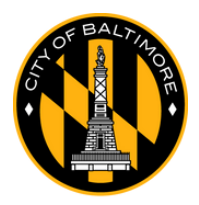

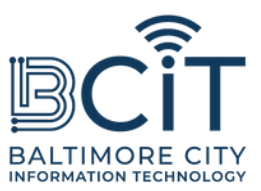

## GratuitBmoreWiFi

# Guide de l'utilisateur pour les appareils Android

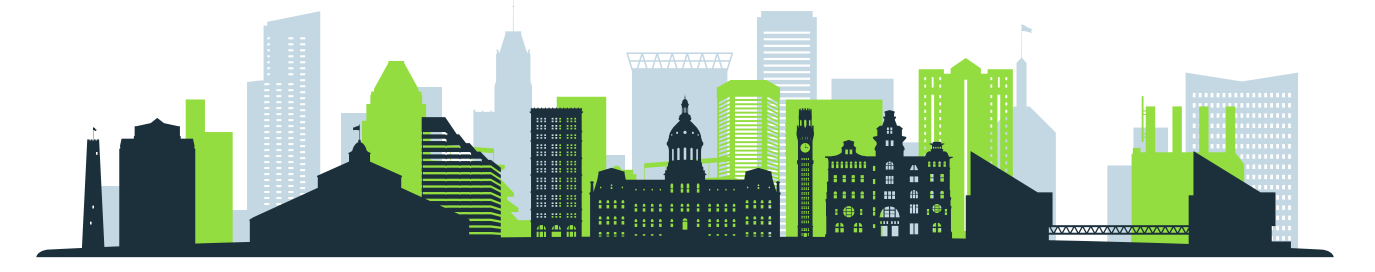

#### Conditions requises pour se connecter à FreeBmoreWiFi

- Vous êtes physiquement à portée du signal du réseau FreeBmoreWiFi.
- Votre appareil Android dispose d'une fonctionnalité Wi-Fi et est en bon état de fonctionnement.

#### Étapes pour se connecter

#### (1). Localisez les paramètres Wi-Fi sur votre appareil :

- Faites glisser votre doigt depuis le haut de votre écran pour accéder au panneau « Paramètres rapides ».
- Appuyez longuement sur l'icône Wi-Fi ou accédez à Paramètres -> Réseau et Internet -> Wi-Fi.

#### (2). Rechercher des réseaux :

- Assurez-vous que le Wi-Fi est activé.
- Votre appareil recherchera automatiquement les réseaux disponibles. Recherchez « FreeBmoreWiFi » dans la liste des réseaux.

#### (3). Connecter:

- Appuyez sur « FreeBmoreWiFi ».
- Une fois affiché, lisez les termes et conditions et appuyez sur « Accepter » pour continuer.
- Vous serez automatiquement redirigé vers baltimorecity.gov.

### (4). Vous êtes connecté :

- Une fois connecté, vous pouvez accéder à Internet et utiliser votre appareil comme vous le feriez sur n'importe quel autre réseau public.
- FreeBmoreWiFi est un réseau ouvert fourni pour votre commodité et son utilisation est à vos propres risques. Soyez prudent lorsque vous partagez des informations sensibles telles que des informations bancaires.